(新規に導入される方)

#### 「事業者システム 200709」の導入手順説明書

ここでは、新規に事業者システム 200709 の導入する手順を説明します。

また、このシステムの確認作業等は継続しており、障害等発見された場合には、順次バー ジョンアップ版をウエルネットに掲載していきます。

このため、国保連合会へ本番の請求データを送付する際には、バージョンアップ版の有無 を確認の上、最新版で作成した請求データを使用してください。

なお、このシステムは、平成19年9月サービス提供分以降(平成20年4月以降の報酬単価改正後も含む)の請求に対応しています。

1 セットアップ (導入に必要なもの)

機材・・・パソコン、プリンタ ソフトウエア・・・OS(Windows2000 または Windows XP)、**Microsoft Access2002 または 2003** (注) Windows Vista及び Microsoft Access 2007 については動作確認を行っておりません。

(1) 事業者システム 200709 の圧縮ファイルをダウンロードします。

※ 従来、「新規用」のダウンロードファイルと「アップデート用」のダウンロードファイルの2つに 分かれていましたが、今回より新規の場合もアップデートの場合も同じファイルをダウンロード して使用することができます。

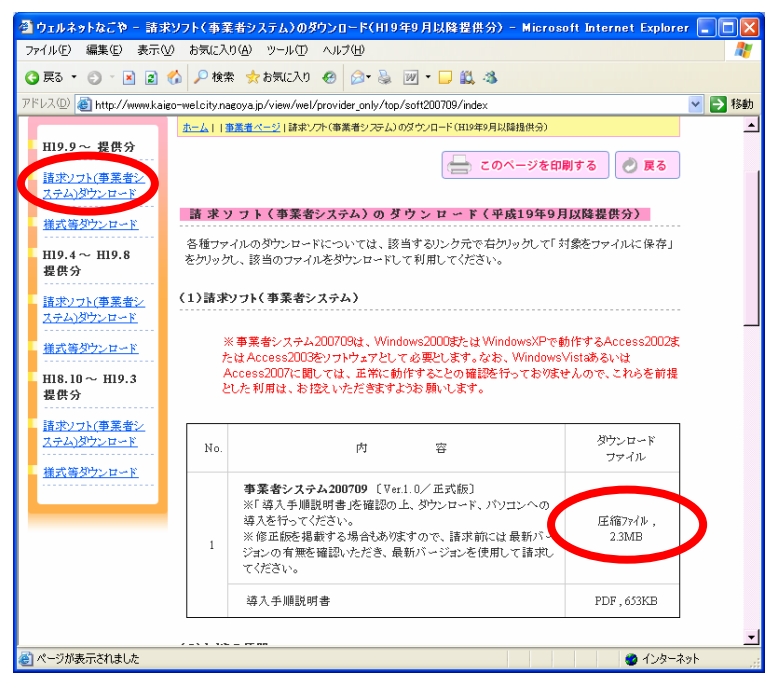

(2) デスクトップなどに保存します。(保存場所は問いません。)

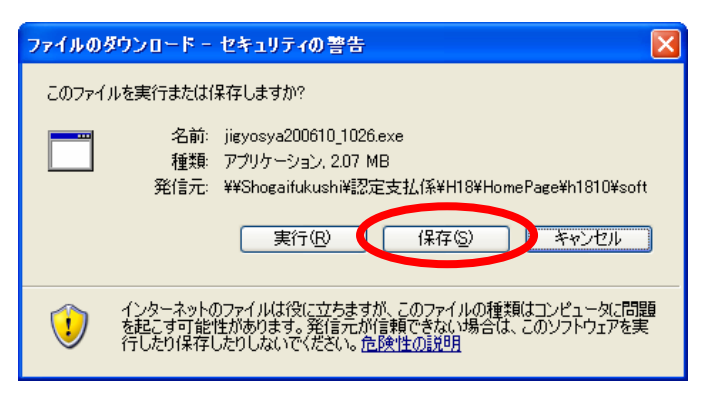

(3) 保存されたファイル(jigyosya200709\_ver20.exe)をダブルクリックします。

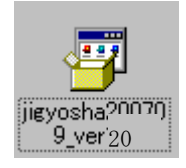

(4) 以下のウインドウが展開したら、そのまま「展開」を押します。

| Lhaplus Self Extractor                                     |
|------------------------------------------------------------|
| 展開先のフォルダ(型):                                               |
| O¥事業者システム200709テスト         参照(B)                           |
| 展開されるファイル( <u>E</u> ):                                     |
| P_FSD200709 mde<br>W.DM_FSD200709 mde<br>W.D_FSD200709 mde |
|                                                            |
|                                                            |
|                                                            |
|                                                            |
|                                                            |
|                                                            |
|                                                            |
|                                                            |
| 展開(王)終了(公)                                                 |
|                                                            |

- (5) Cドライブに「事業者システム 200709」という名前のフォルダが作成され、その中に次の3つのフ ァイルが保存されるとセットアップは完了です。
  - •P\_FSD200709.mde
  - •W\_D\_FSD200709.mde
  - •W\_DM\_FSD200709.mde

【Cドライブ】

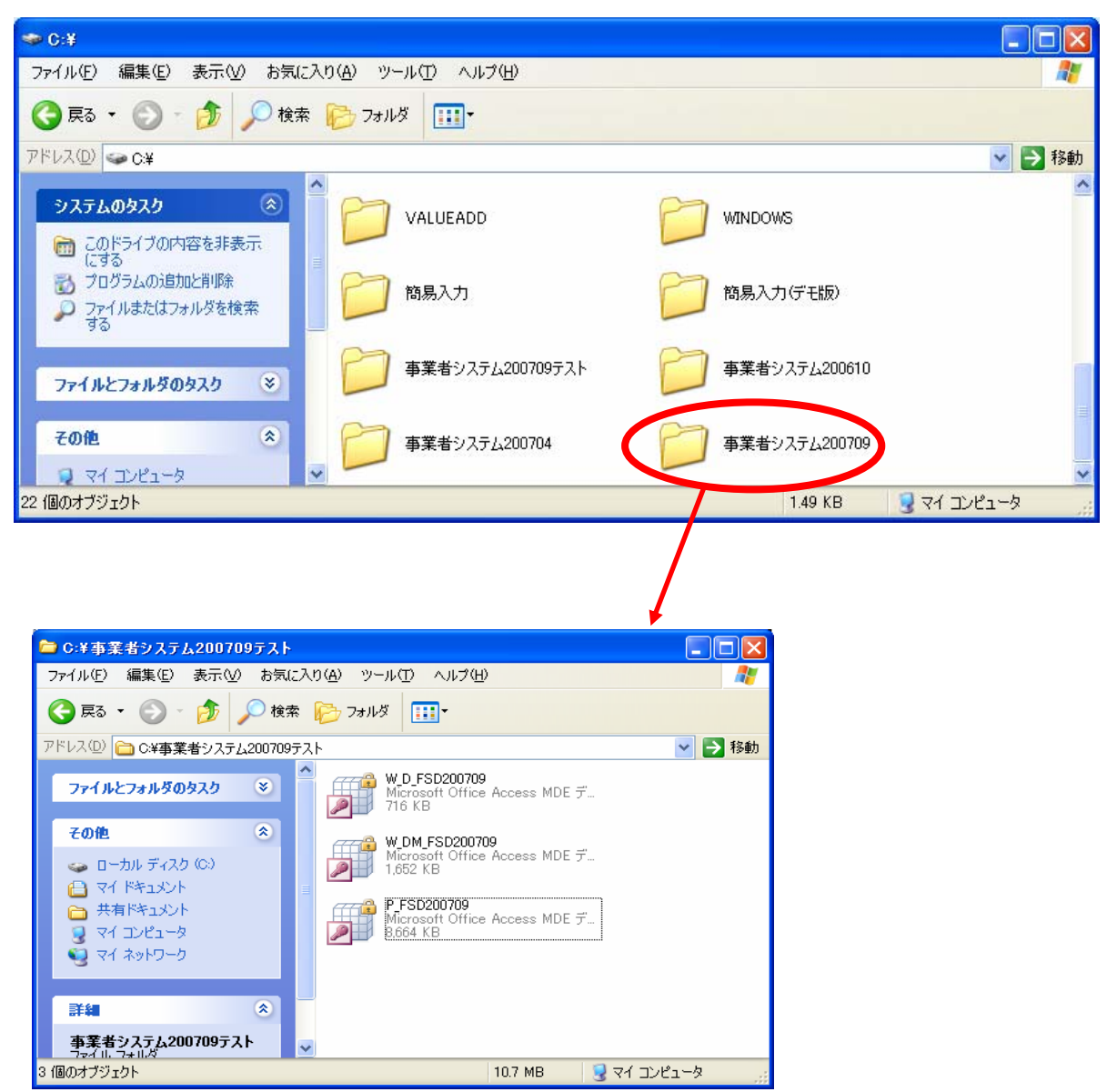

# 2 ショートカットの作成方法

デスクトップに事業者システムのショートカットを作成すると便利です。 作成方法については、事業者システム操作マニュアル(共通編)の1ページを参照してください。

## 3 データの入力及び 200704 からの移行

導入したばかりの事業者システム 200709 には、「事業者情報」「受給者情報」等が入力されてい ませんので、以下の方法でセットアップを行います。

#### 【事業者システム 200704 を使用していない場合】

事業者システムマニュアル(共通編)に添って、「事業者情報」「受給者情報」「契約情報」等 の入力を行ってください。

#### 【事業者システム 200704 を使用している場合】

<u>事業者システム 200704 に登録している「受給者情報」「事業者情報」「契約情報」を事業者シ</u> ステム 200709 へ移行することが可能です。

- ※ 移行条件として、C ドライブ中に「C:¥事業者システム 200704」が存在する必要があります。また 事業者システム 200610 からはデータの移行はできません。
- ※ サービス提供実績記録は移行できません。

### <データ移行方法>

(1)メニュー画面を開き、「99 H19/09 データ移行」を押下します。

| 名古屋市・障害者自立支援 事業者システム 200709 Ver.2.0                                                                                                    |                                                                                                    |  |  |  |  |  |  |  |
|----------------------------------------------------------------------------------------------------|----------------------------------------------------------------------------------------------------|--|--|--|--|--|--|--|
| パスワード<br>事業者名称<br>サービス種類<br>受給者番号 (提供実績管理・請求明細管理・契約管理の受給者番号の既定値)<br>「地域生活支援事業受給者<br>サービス<br>提供年月 H19/8 (提供実績管理・請求明細管理・バッチメニューの提供年月の既定値) |                                                                                                    |  |  |  |  |  |  |  |
| <オンライン処理> 選択サービス<br>01 対象者管理<br>02 契約管理<br>03 提供実績管理                                                                                    | O 4 請求明細管理           O 5 利用計画費請求           O 6 上限管理結果                                                                                                 |  |  |  |  |  |  |  |
| <バッチ処理><br>11 バッチメニュー<br>12 国保連データ                                                                                                    | <初期処理>         91       DB再リンク       94       市町村情報         92       操作権管理       98       パックアップ         93       事業者情報管理       99       H19/097**9移行 |  |  |  |  |  |  |  |

(2)「**平成 19 年 9 月改正データ移行を行います。よろしいですか?**」と表示されますので「はい」を 選択します。

| 名古屋市・障害者自立支援 事業者システム 200709 Ver.2.0                                                                                |                                                                                                    |  |  |  |  |  |  |
|----------------------------------------------------------------------------------------------------|----------------------------------------------------------------------------------------------------|--|--|--|--|--|--|
| パスワード <b>****</b><br>事業者名称                                                                                         |                                                                                                    |  |  |  |  |  |  |
| リーと人<br>提供年月     H19/8     (提供実績)       <オンライン処理>     選択サービス       01     対象者管       02     契約管理       03     提供実績 | 管理・請求明細管理・バッチメニューの提供年月の既定値)                                                                                                  |  |  |  |  |  |  |
| <バッチ処理><br>11 バッチメニュー<br>12 国保連データ                                                                                 | <初期処理>         91 DB再リンク       94 市町村情報         92 操作権管理       98 バックアップ         93 事業者情報管理       99 H19/097*-9移行         終7 |  |  |  |  |  |  |

(3)「データ移行か完了しました」と表示されたら移行作業は完了です。

| 名古屋市・障害者自立支援 事業者システム 200709 Ver.2.0                                                                                                    |                |  |  |  |  |  |  |  |
|----------------------------------------------------------------------------------------------------|----------------|--|--|--|--|--|--|--|
| パスワード <b>#***</b> *<br>古業本々み                                                                                                    |                |  |  |  |  |  |  |  |
| ●未有名称       サービス種類                                                                                                    |                |  |  |  |  |  |  |  |
| 受給者番号 (提供実績管理・請求明細管理・契約管理の受給者番号の既定値) 提供単位番号名                                                                                                    |                |  |  |  |  |  |  |  |
| 「地域生活支援事業受給者                                                                                                    |                |  |  |  |  |  |  |  |
| サービス<br>提供年月 H19/8 (提供実績管理・請求明細管理・バッチメニューの提供年月の既定値)                                                                                                    |                |  |  |  |  |  |  |  |
| 第7         文           ・         デーダ移行が完了しました。         日中活動系サービス受給者と、旧法施設通所サービス受給者については、対象者管理で原則旧数特例開始年月等の設定をして优ない。           ・         ・         ・           ・         ・         ・           ・         ・         ・           ・         ・         ・           ・         ・         ・           ・         ・         ・           ・         ・         ・           ・         ・         ・           ・         ・         ・           ・         ・         ・           ・         ・         ・ |                |  |  |  |  |  |  |  |
| O3         提供実績管理         O6         上限管理結果           利用者負担額上跟管理な行います         利用者負担額上跟管理な行います                                                                                                    |                |  |  |  |  |  |  |  |
| <パッチ処理> <初期処理>                                                                                                    |                |  |  |  |  |  |  |  |
| <u>11 バッチメニュー</u> <u>91 DB再リンク</u> <u>94 ī</u>                                                                                                    | 市町村情報          |  |  |  |  |  |  |  |
| 12         国保連データ         92         操作権管理         98                                                                                                    | 98 バックアップ      |  |  |  |  |  |  |  |
| 93 事業者情報管理 99 11                                                                                                    | 99 H19/09データ移行 |  |  |  |  |  |  |  |
|                                                                                                    | ¥7<br>¥7       |  |  |  |  |  |  |  |

※①、②については次頁で説明

※①「対象者管理で原則日数特例開始年月日等の設定をしてください。」の表示について

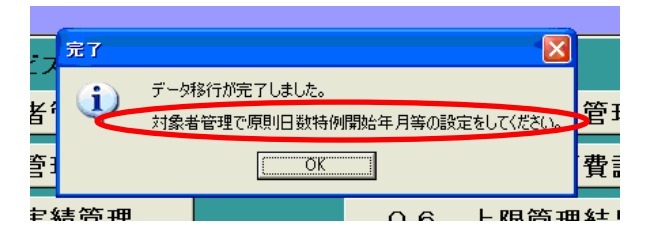

生活介護、自立訓練、就労継続、就労移行及び旧法通所施設のサービス提供を行う事業者のうち、「原則の日数」の取り扱いをする場合に、「原則日数の特例期間」「原則日数の特例総和」の数値を「01対象者管理」画面で入力してください。

これは、国保連合会送付用請求データ作成において必要な情報となります。 ※詳細については、サービス種類ごとの操作マニュアルをご確認ください。

| 〔対象者管理画                                                                                                    | ī面〕              |                |                              |                                                   |                                        |                           |                        |     |
|----------------------------------------------------------------------------------------------------|------------------|----------------|------------------------------|---------------------------------------------------|----------------------------------------|---------------------------|------------------------|-----|
| FSD020 事業者共通                                                                                                    |                  |                |                              |                                                   |                                        |                           |                        |     |
| 市町村番号                                                                                                    | 23100 受給者        | 千番号 0000000005 | 🔲 地域生活                       | 舌支援事業受                                            | 給者 相                                   | <b>食索</b>                 |                        |     |
| 受受給者番号         暦 郵便番号           留         郵便番号           台         息方音           刀がう         者           日         金融機関           口         金融機関           町町座名基人 | <br>西 <u>支</u> 店 |                | ק<br>ק<br>עריין              | 『フリカ <sup>ᢌ</sup> ナ オーハ<br>『氏名 オーハ<br><u>口座番号</u> | -<br>•<br>                             | <u>生年月日</u><br>性別<br>口座異動 | <br>▼<br>■             | _   |
| <u>児</u> フフガナ<br><u>童</u> 氏名                                                                                                    |                  |                | ۹<br>۱                       | 『フリガナ オーハ<br>『氏名 オーハ                              | *~<br>*_                               | 生年月日<br>性別                | <u> </u>               |     |
| 報告先市町村番号                                                                                                    |                  | 就労維続支援A型       | 障害種別                         | 1                                                 | 11 11 11 11 11 11 11 11 11 11 11 11 11 | <b>建除害者支援</b> 体           | 本制加算(身体)               | ×   |
| 利用者負担上限月額<br>使完確事者特別給付書                                                                                                    |                  | 雇用形態 减兑額 ▼     | _ <u>給</u> 付率<br>個別支援        | 計画作成                                              |                                        | 【障害者支援(<br>  ☆ / 米 ★ #    | 「「新加算(知的)<br>「加賀計会子    |     |
| 日障害程度区分                                                                                                    | ×                | 「食事加算該当 無      | 日移動支                         | 据 2 人派谱                                           | 不可 重                                   | 立王/11×元<br>度隆宝者支持         | :加并列逐百<br>爰加簋封象者       |     |
| <u>新障害程度区分</u>                                                                                                    |                  | 上限額管理の有無       | <ul> <li>IF 40 PK</li> </ul> |                                                   |                                        |                           | 82.7/11 77 // 1 354 74 |     |
| 上限月額移動                                                                                                    |                  | 上限月額地域活動       |                              |                                                   |                                        |                           |                        | _   |
| サービス種類                                                                                                    | サービス内容           |                | 支給開始日                        | 支給終了日                                             | 支給量                                    | 提供開始日                     | 提供終了日                  | 1   |
| ×                                                                                                    |                  | ✓              |                              |                                                   |                                        |                           | Í                      | ·   |
| ×                                                                                                    |                  | ✓              | î                            |                                                   | ĺ                                      |                           |                        |     |
| ×                                                                                                    |                  | ×              |                              |                                                   |                                        |                           |                        |     |
| ×                                                                                                    |                  | ×              |                              |                                                   |                                        |                           |                        |     |
| ×                                                                                                    |                  | ×              |                              |                                                   |                                        |                           |                        |     |
| ×                                                                                                    |                  | ×              |                              |                                                   |                                        |                           |                        |     |
| ×                                                                                                    |                  | *              |                              |                                                   |                                        |                           |                        |     |
| ×                                                                                                    |                  | *              |                              |                                                   |                                        |                           |                        |     |
| ×                                                                                                    |                  | ×              |                              |                                                   |                                        |                           |                        |     |
| 原則日数の特例期間                                                                                                    | ~                |                | 0特例総和                        | Ш                                                 |                                        |                           | I                      |     |
|                                                                                                    |                  | +              | ヤンセル                         | 登録                                                | 修正                                     | ÷ 1                       | 前除 メ                   | ニュー |

※②「99 H19/09 データ移行」ボタンについて

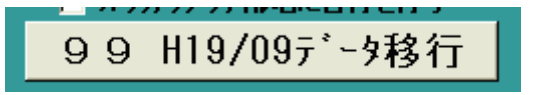

このボタンは、「93事業者情報管理」にデータが1件でも登録されると表示されなくなる仕様となっています。

そのため、一旦事業者データを登録して、このボタンの表示が消えても、登録した事業者情報デ ータをすべて削除すれば、再度このボタンが表示されます。